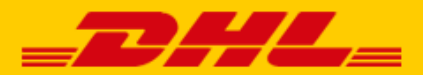

# QUICK GUIDE SHOPWARE KOPPELING DHL

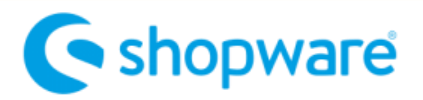

### Stap 1 – toegangs-URL

Log in bij online verzendservice <u>My DHL Parcel</u>. Heeft u nog geen account voor My DHL Parcel, maak deze <u>gratis online aan</u>.

In het menu 'Instellingen' opent u de 'Koppelingen' tab. Hier klikt u bij de Shopware koppeling op 'gratis koppeling'. U krijgt dan de unieke URL die gekoppeld is aan uw zakelijke account. Kopieer de URL. Hulp nodig? Neem dan <u>contact</u> met ons op.

## Stap 2 – Shopware 6 koppelen

--- zie hieronder de instructie voor Shopware 5 ---Log in bij uw Shopware webshop en klik in het menu 'Settings'(1) op 'System'(2) en 'Plugins'(3).

| 6 | Administration •<br>v6.1.4 Stable Version |         | Find prod | lucts, customers, orders |   |                  |   | Q                |  |
|---|-------------------------------------------|---------|-----------|--------------------------|---|------------------|---|------------------|--|
| Ø | Dashboard                                 |         |           |                          |   |                  |   |                  |  |
| Ф | Catalogues                                |         | Settin    | igs                      |   |                  |   |                  |  |
| Ô | Orders                                    |         |           |                          |   |                  |   |                  |  |
|   | Customers                                 | Shop 2  |           |                          |   |                  |   |                  |  |
|   | Content                                   | oyaciii | 2         | Users & permissions      |   | Shopware Account | Φ | Shopware update  |  |
| 4 | Marketing                                 |         | M         | Mailer                   | 8 | Logging          |   | Custom fields    |  |
|   | Settings                                  |         |           |                          | 0 |                  | 9 |                  |  |
|   |                                           |         | Ð         | Plugins                  | 0 | Integrations     | R | First Run Wizard |  |
|   |                                           |         |           | 3                        |   |                  |   |                  |  |
| 8 | DHL Connector Store                       |         |           |                          |   |                  |   |                  |  |
|   | Headless                                  |         |           |                          |   |                  |   |                  |  |
|   |                                           |         |           |                          |   |                  |   |                  |  |

Klik op de button 'Upload plugin' en voeg hier de Zip-bestand toe met de Shopware koppeling. Het <u>Zip-bestand</u> downloadt u hier.

| - Core        | inavirus updates   DHL P 🗙 📔 🦰          | DHL Parcel  | ×                      | Settings   Shopware a | adminis 🗙 🧿 https://sh          | opware-6.dhl-dem 🗙 📔 <mark>-</mark> | DHL Portal                               | ×   😑     | DHL Portal                | ×   +           | - 0                       | x c            |
|---------------|-----------------------------------------|-------------|------------------------|-----------------------|---------------------------------|-------------------------------------|------------------------------------------|-----------|---------------------------|-----------------|---------------------------|----------------|
| ← →           | C 🌢 shopware-6.dhl-de                   | mo.nl/admin | #/sw/plugin/index/list | ?limit=25&page=1      | 8isortBy=upgradedAt&iso         |                                     | lSorting=false                           |           |                           | \$              | 8 G                       | <del>-</del> : |
| III Apps      | o dotmailer 👫 Facebook                  | Usabilla    | Google Analytics       | - dhiparcel.ni-accep  | pt <mark></mark> MDP-acceptatie | <mark>—</mark> MDP-admin 🚀 JIR4     | <ul> <li>Plugins - Agile-bor.</li> </ul> | - 😔 сас ь | oard - Jira 😑 PWA / OTC - | Agile           |                           | .90.           |
| 6             | Administration<br>v6.1.4 Stable Version | •           |                        | Plugins               | Search plugins                  |                                     |                                          |           | م                         |                 |                           | 4              |
| Ø             | Dashboard                               | <           | 0                      | Plugins               |                                 |                                     |                                          |           | Upload plugin             |                 |                           |                |
| Ф             | Catalogues                              |             |                        |                       |                                 |                                     |                                          |           |                           |                 |                           | 1              |
| ۵             | Orders                                  |             |                        |                       | My plugins                      |                                     |                                          | Sort by:  | Last updated              | ~               |                           | - 1            |
| 8             | Customers                               |             |                        |                       |                                 |                                     |                                          |           |                           |                 |                           | - 1            |
| Ci i          | Content                                 |             | My plugins             |                       | Plugin                          |                                     | Active                                   | 8         | Version                   |                 |                           | - 1            |
| s<br>S        | Marketing                               |             | Licenses               |                       | DHLParcel Sh<br>DHLParcel       | ipping                              | Dea                                      | activated | 1.0.0                     |                 |                           | - 1            |
| ۲             | Settings                                |             | Updates                |                       | NL Language pac                 | k for Shopware 6: Dutch             | O Act                                    | ivated    | Install<br>Delete         |                 | 9                         | - 1            |
| Sales         |                                         | Ð           | Shopware store         |                       | PayPal Produ                    | cts for Shopware 6                  | 🕥 Dea                                    | activated | 1.3.0                     |                 |                           |                |
| 8             | DHL Connector Store                     |             | Shooware Account       |                       | Shopware 6 Demo dat             | a                                   | C Act                                    | ivated    | 1.0.5                     |                 |                           | - 1            |
| <b>1</b><br>© | Headless<br>Minimize menu               |             | Cogged in as           | oneers.nl             | зпорянено                       |                                     |                                          |           |                           |                 |                           |                |
| 8             | DHL Connector<br>Administrator          | ^           |                        |                       |                                 |                                     |                                          |           |                           |                 |                           |                |
| 4             | o Hi 🧮 💁                                | e 💿         | 4 4 0                  | 🕘 🚯                   | <b>1</b>                        |                                     |                                          |           |                           | ^ <b>%</b> □ d≬ | ENG 16:30<br>INTL 8-4-202 | . 💀            |

De DHL koppeling ziet u in het lijstje met koppelingen(1). Installeer de koppeling door op het menu bij (2) te klikken, activeer met het schuifje bij (3).

| - Core                   | onavirus updates   DHL 🖭 🗙 📔 📒 DHL I      | Parcel × 🥥 Setting                   | gs   Shopware administ 🗙 🤆 https://shopware-6.dhl-dem 🗙  | 🗕 DHL Portal 🛛 🗙 📔 🕻              | HL Portal X                  | +              | - 0                       | × |
|--------------------------|-------------------------------------------|--------------------------------------|----------------------------------------------------------|-----------------------------------|------------------------------|----------------|---------------------------|---|
| $\leftarrow \rightarrow$ | C 🔒 shopware-6.dhl-demo.n                 | l/admin#/sw/plugin/index/list?limit= | -258kpage=18ksortBy-upgradedAt8ksortDirection=desc8knatu |                                   |                              | \$             | 🚾 🧿 👄                     | : |
| III Apps                 | 🔕 dotmailer 📑 Facebook 🧃 I                | Usabilla 👖 Google Analytics 💳 dhi    | IparceLnI-accept 🦰 MDP-acceptatie 🦰 MDP-admin 🚀 J        | RA 😳 Plugins - Agile-bor 😳 C2C bo | ard - Jira 😑 PWA / OTC - Agi | e              |                           | * |
| 6                        | Administration •<br>v6.1.4 Stable Version |                                      | Plugins Search plugins                                   |                                   | Q                            |                | Ę                         | 5 |
| 0                        | Dashboard                                 | < @                                  | Plugins                                                  |                                   | Upload plugin                |                |                           |   |
| Ю                        | Catalogues                                |                                      |                                                          |                                   |                              |                |                           | ^ |
| ۵                        | Orders                                    |                                      | My plugins                                               | Sort by:                          | Last updated                 | ~              |                           |   |
| ŝ                        | Customers                                 |                                      |                                                          |                                   |                              |                |                           |   |
| G                        | Content                                   | My plugins                           | Plugin                                                   | Active                            | Version                      | ≡              |                           |   |
| 4                        | Marketing                                 | Licenses                             | NL Language pack for Shopware 6: Dutch shopware 45       | h O Activated                     | 2.1.2                        |                |                           |   |
| ٢                        | Settings                                  | Updates<br>Recommendations           | DHLParcel Shipping<br>DHLParcel                          | Activated                         | 1.0.0                        | -              |                           |   |
| Sales                    |                                           | Shopware store @                     | Shopware 6 Demo data<br>shopware AG                      | Activated                         | Config<br>Uninstall          |                |                           |   |
| 8                        | DHL Connector Store                       | Shopware Account                     | PayPal Products for Shopware 6 shopware AG               | O Deactivated                     | 1.3.0                        |                |                           |   |
| ©                        | Minimize menu                             | Cogged in as dhl@webpioneers         | uni i                                                    |                                   |                              |                |                           |   |
|                          | DHL Connector                             |                                      |                                                          |                                   |                              |                |                           | ľ |
|                          | p 🖬 🔚 🗞 🧔                                 | o 4 4 0 0                            | 🔁 xii 💼 😰                                                |                                   |                              | <b>^ 1⊡</b> 4≬ | ENG 16:31<br>NTL 8-4-2020 | • |

Nu kunt u de koppeling configureren door op het menu te klikken en voor 'config' te kiezen (1).

|                          | DHLParcelShipping                                   | Abort |
|--------------------------|-----------------------------------------------------|-------|
|                          | Sales Channel                                       |       |
|                          | All Sales Channels                                  | ~     |
| DHLParcel Webhook        | Active                                              |       |
|                          | Enabled                                             | ~     |
|                          | Webhook URL 3                                       |       |
|                          | Create label at                                     |       |
|                          | Order created                                       | ~     |
| DUI Descel Comise Deinte |                                                     |       |
| DHLParcel ServicePoints  | Activate DHL Parcel Shops Support in Checkout       |       |
|                          | Enabled 5                                           | ~     |
|                          | Google Maps API key                                 |       |
|                          | AlzaSyAV9qJVXDBnVHWwU01bjHO3wJCUxffYZyw             |       |
|                          | Use this shipping method as DHL ServicePoint Method |       |
|                          | Dichtstbijzijnde DHL ServicePoint                   | ~     |
|                          |                                                     |       |

Kies op welke website u de koppeling wilt activeren of kies voor alle webshops(1). Bij (2) zet u de koppeling op 'enabled' en vult u in de placeholder (3) onder 'Webhook URL' uw unieke URL in uit stap 1 in. Kies bij (4) wanneer u een label wilt aanmaken in My DHL Parcel: bij elke nieuwe bestelling, als de bestelling de status 'verstuurd' heeft of bij een afgehandelde bestelling. Sla de gegevens op en de koppeling is gemaakt.

Wilt u DHL ServicePoints tonen als bezorgoptie in de check-out? Zet deze optie op actief (5) en vul bij (6) Stel uw Google Maps sleutel in. Deze kunt u ophalen op de website van <u>Google Maps</u>. Heeft u nog geen account, dan kunt u deze direct aanmaken. Voor een stap voor stap uitleg van het aanmaken van een Google Maps key is een <u>handleiding Google Maps key</u> beschikbaar. Kies bij (7) de ingestelde bezorgoptie DHL ServicePoint met de naam die u instelt bij de bezorgopties (Stap 4 hieronder). Sla de instellingen op (8).

# Stap 3 – labels printen vanuit Shopware 6

Hoera! Labels printen is nu een eitje. Voor elke bestelling maakt My DHL Parcel automatisch een conceptlabel aan. Met de bewerkknop kunt u elk label aanpassen en uw voorkeuren en verzendopties kiezen. U kunt ook standaard opties kiezen, bijvoorbeeld altijd een retourlabel of handtekening bij ontvangen. Er is een handleiding voor <u>My DHL Parcel</u> beschikbaar.

# Stap 4 – bezorgopties (optioneel) in Shopware 6

Verbeter de bestelervaring van uw online shoppers met bezorgopties, zoals bezorging bij een DHL punt, thuis of in de avond. Ga naar het menu Settings/Shipping. Voeg uw gewenste bezorgopties toe via de button 'Add shipping method'(3). Per optie stelt u uw prijs in.

| 6 | Administration •<br>v6.1.4 Stable Version | Shipping methods Sean                | ch all shipping methods              | ٩                   |
|---|-------------------------------------------|--------------------------------------|--------------------------------------|---------------------|
| Ø | Dashboard                                 | < (a) Settings > Shipping (6)        | 2 English ~                          | Add shipping method |
| Ф | Catalogues                                | Name                                 | Description                          | Active              |
| ĉ | Orders                                    | And de deux                          | ter de leur                          |                     |
| တ | C                                         | Aan de deur                          | Aan de deur                          | ~                   |
| Õ | Customers                                 | Bezorging in de avond                | Bezorging in de avond                | ×                   |
| Ē | Content                                   | Express                              |                                      | ×                   |
| 4 | Marketing                                 | Niet bij buren, in de avond bezorgen | Niet bij buren, in de avond bezorgen | ~                   |
| Ø | Settings                                  | Niet bij de buren bezorgen           | Niet bij de buren bezorgen           | ~                   |
|   |                                           | No neighbor delivery                 | No neighbor delivery                 | ~                   |

#### **Bezorgopties instellen**

Voor de bezorgoptie DHL ServicePoint kunt u een eigen naam kiezen die u wilt tonen op uw website. Voor de overige bezorgopties moet u een naam gebruiken uit de tabel hieronder. Zo kan My DHL Parcel de optie herkennen en op het label printen. <u>Gebruik exact één of meerdere van deze teksten</u> (Geldt niet voor DHL ServicePoint):

| Nederlandse teksten                      | Engelse teksten                   | Franse teksten                              |
|------------------------------------------|-----------------------------------|---------------------------------------------|
| Avondbezorging                           | Evening delivery                  | Livraison le soir                           |
| DHL Avondbezorging                       | DHL Evening delivery              | DHL - Livraison le soir                     |
| Niet bij de buren bezorgen               | No neighbor delivery              | Ne pas livrer aux voisins                   |
| DHL Niet bij de buren bezorgen           | DHL No neighbor delivery          | DHL - Ne pas livrer aux voisins             |
| Niet bij buren, in de avond bezorgen     | No neighbor, evening delivery     | Ne pas livrer aux voisins, ni le soir       |
| DHL Niet bij buren, in de avond bezorgen | DHL No neighbor, evening delivery | DHL - Ne pas livrer aux voisins, ni le soir |
| In de avond, niet bij buren bezorgen     | Evening, no neighbor delivery     | Livraison le soir, pas aux voisins          |
| DHL In de avond, niet bij buren bezorgen | DHL Evening, no neighbor delivery | DHL - Livraison le soir, pas aux voisins    |
| Dichtstbijzijnde DHL ServicePoint        | Closest DHL ServicePoint          | DHL ServicePoint le plus proche             |
| Dichtstbijzijnde DHL punt                | Closest DHL location              | Point DHL le plus proche                    |
| Dichtstbijzijnde DHL afhaalpunt          | Closest DHL pickup point          | Point d'enlèvement DHL le plus proche       |
| DHL ServicePoint                         | DHL ServicePoint                  | DHL ServicePoint                            |
| DHL punt                                 | DHL location                      | Point DHL                                   |
| DHL afhaalpunt                           | DHL pickup point                  | Point d'enlèvement DHL                      |

#### Activeer de bezorgopties

In het menu DHL Connector Store (1) kiest u welke bezorgopties wilt tonen (2) en welke bezorgoptie standaard in de check-out gekozen wordt (3).

| 6        | Administration •<br>v6.1.4 Stable Version | Find products, customers, orders                                | Q                         |
|----------|-------------------------------------------|-----------------------------------------------------------------|---------------------------|
| Ø        | Dashboard                                 | DHL Connector Store                                             | English 🗸 Save            |
| Ъ        | Catalogues                                | Customer group                                                  |                           |
|          | Orders                                    | Standard customer group                                         | ~                         |
| е,       | Customers                                 | Payment methods                                                 | Default payment method *  |
|          | Content                                   | Cash on delivery                                                | Cash on delivery 🗸        |
| Å        | Marketing                                 | Shipping methods 2                                              | Default shipping method * |
|          | Settings                                  | Niet bij buren, in de avond bezorgen Niet bij de buren bezorgen | Aan de deur               |
| Sales    | Channel 🕀                                 | Aan de deur Bezorging in de avond                               |                           |
| 8        | DHL Connector Store                       | Countries                                                       | Default country *         |
| <u>ل</u> | Headless                                  | Belgium Germany Netherlands 🗸                                   | Netherlands 🗸             |
|          | Minimize menu                             | Currencies                                                      | Default currency *        |
|          | DHL Connector                             | Euro                                                            | Euro 🗸                    |
| <u> </u> | Administrator                             | Languages                                                       | Default language *        |

#### Bezorgopties per land instellen:

De bezorgopties 'avond' en 'niet bij buren' zijn alleen mogelijk voor Nederlandse consumenten. Shopware biedt de mogelijkheid om dit in te stellen door het toevoegen van een 'availability' van de bezorgoptie. Hieronder staat uitgelegd hoe u dit instelt. Kies een naam voor de 'availability'(1) en voeg een beschrijving toe. Met een conditie(2) stelt u in dat de optie alleen voor Nederlandse adressen wordt getoond. Bewaar de instelling en voeg hem toe bij de bezorgopties die alleen in Nederland mogelijk zijn.

| Nederland                              |            | ×                |
|----------------------------------------|------------|------------------|
| Name*                                  | Priority * |                  |
| Nederland                              | 1          |                  |
| Description                            |            |                  |
| NL klanten                             |            |                  |
|                                        |            |                  |
|                                        |            | le               |
| 2                                      |            |                  |
| Shipping country Is one of Netherlands |            |                  |
| AND SUBCONDITION                       |            | Delete container |
| OR                                     |            | Delete all       |
|                                        |            | Cancel           |

#### **Prijsvariaties in bezorgopties**

Shopware 6 biedt veel mogelijkheden om verschillende prijzen in te stellen voor bezorgopties, bijvoorbeeld afhankelijk van het winkelmand totaal een verschillend tarief voor bezorging. Ontdek de mogelijkheden in Shopware. In onderstaand voorbeeld is de prijs van bezorging naar een DHL punt (1) verschillend. Door het toevoegen van een 'Pricing level' (2) met een zelf gekozen naam (3) kost de bezorging €1,95 voor bestellingen onder de €50 en daarboven is bezorging gratis (4).

|                         | DHL Service | Point           |   |           |            | English     | ~     | Cancel                    | Save        |
|-------------------------|-------------|-----------------|---|-----------|------------|-------------|-------|---------------------------|-------------|
| Basic information       |             |                 |   |           |            |             |       |                           |             |
|                         | Name *      |                 |   |           |            |             |       |                           |             |
|                         | DHL S       | ervicePoint     |   |           |            | ctive       |       |                           |             |
|                         | Descriptio  | n               |   |           | Upload log | jo          |       | Upload fi                 | le from url |
|                         | DHL S       | ervicePoint     |   | 1,        |            |             |       | Upload file<br>Open media |             |
|                         | Delivery t  | ime*            |   |           |            |             |       |                           |             |
|                         | 1-3 day     | 5               |   |           |            |             |       |                           | ~           |
|                         |             |                 |   |           |            |             |       |                           |             |
|                         | Search      | tags            |   |           |            |             |       |                           |             |
|                         |             |                 |   |           |            |             |       |                           |             |
|                         |             |                 |   |           |            |             |       |                           |             |
| Availability            |             |                 |   |           |            |             |       |                           |             |
|                         | Alway:      | valid (Default) |   |           |            |             |       |                           | ~           |
|                         |             |                 |   |           |            |             |       |                           |             |
|                         |             | _               |   |           |            |             |       |                           |             |
| Gratis boven de 50 euro |             | 3               |   |           |            |             |       | - 6                       |             |
|                         | Gratis b    | oven de 50 euro |   |           |            | ~           |       | - C                       |             |
|                         |             |                 |   |           |            |             | A00 ( | shoing level              |             |
|                         |             | Cart price from | 4 | to        | Pr         | ice (gross) |       |                           |             |
|                         |             | 0               |   | 50        | 1,9        | 95€         |       |                           |             |
|                         |             | 50              |   |           | 0,0        | 00€         |       |                           |             |
|                         |             |                 |   |           |            |             |       |                           |             |
|                         |             |                 |   | Add price | matrix     |             |       |                           |             |
|                         |             |                 |   |           |            |             |       |                           |             |

# Stap 2 – Shopware 5 koppelen

Log in bij uw Shopware webshop en ga naar het menu 'Instellingen/Plug-inmanager'. Klik op 'Geïnstalleerd'(1), voeg een nieuwe plug-in toe via de button 'Plug-in uploaden'(2) en voeg bij 'Selecteer'(3) het Zip-bestand toe met de Shopware koppeling. Het <u>Zip-bestand</u> downloadt u hier.

| Plugin Manager   | 2                                                                                                    |                    |                          |         |
|------------------|----------------------------------------------------------------------------------------------------|--------------------|--------------------------|---------|
| Zoeken           | 2 O Plug-in uploaden  Plug-in uploaden  Plug- |                    | Q Zoek                   |         |
|                  | Naam van plug-in Versie Geïnstalleerd op Geüpdatet op Licentie                                                                                                    | Actief             | Ontwikkeld door          |         |
| Account          | E Geinstalleerd (6 Plugins)                                                                                                    |                    |                          | -       |
|                  | Netherlands Dutch translation     1.2.10     28-04-2020     28-04-2020                                                                                                    | 2                  | shopware AG              | / 0 2   |
| Account bekijken | HL Parcel voor Shopmane 5 1.0.0 28-04-2020 28-04-2020                                                                                                    | ~                  | DHL Parcel               | 100     |
| Mijn aankopen    | Shopware 5 Demo Diata E                                                                                                    | ~                  | shopware AG              | 100     |
|                  | Shopware Auto Upda                                                                                                    | ~                  | shopware AG              | 105     |
|                  | Statistics     Hier Kunt u uw plug-ins handmatig uploaden en installeren. Houd er rekening mee dat plug-ins gezipped moeten worden                                                                                                    | 4                  | shopware AG              | / 0 2   |
| Home             | I inputFitter en het bestand niet groter mag zijn dan de ingestelde limiet                                                                                                    | ~                  | shopware AG              | 10      |
| Geinstalleerd    | e Inactief (1 Plugins) voor de upload.                                                                                                    |                    |                          |         |
|                  | Shopware Import/Exp                                                                                                    | ж                  | shopware AG              | 102     |
|                  | Gedeinstalleerd (11 Pi Plug-in uploaden: Sciedarden                                                                                                    |                    |                          |         |
| Recommendation   | Cron                                                                                                    |                    | shopware AG              | 10      |
| Newcomer         | TronBittiday Albreken Plug-in uploaden                                                                                                    |                    | shopware AG              | 10      |
| Highlights       | CronRating 1                                                                                                    |                    | shopware AG              | 10      |
| Themes           | CronStock 1                                                                                                    |                    | shopware AG              | 10      |
| Special offer    | Erweitertes Menu 1                                                                                                    |                    | shopware AG              | 10      |
| Licenses         | Notification 1                                                                                                    |                    | shopware AG              | 10      |
|                  | A 1                                                                                                    |                    | ebnourana 6/2            | 10      |
|                  | Yellige     modus:                                                                                                    | Getoond 1 - 18 van | 18 Producten per pagina: | 20000 - |

De DHL koppeling ziet u in de lijst 'Gedeïnstalleerd'. Klik op het plusje (1) en activeer hem.

| Plugin Manager   |                                  |               |                  |              |                   |                    |                             |     | 8     |   |
|------------------|----------------------------------|---------------|------------------|--------------|-------------------|--------------------|-----------------------------|-----|-------|---|
| Zoeken           | O Plug-in uploaden 🔑 Licenties s | synchronisere | n                |              |                   |                    | Q Zoe                       | ken |       |   |
|                  | Naam van plug-in                 | Versie        | Geïnstalleerd op | Geüpdatet op | Licentie          | Actief             | Ontwikkeld door             |     |       |   |
| Account          | I InputFilter                    | 1             | 18-10-2010       | 18-10-2010   |                   | ×                  | shopware AG                 | /   | •     | ^ |
|                  | E Inactief (1 Plugins)           |               |                  |              |                   |                    |                             |     |       |   |
| Account bekijken | Shopware Import/Export           | 2.10.5        | 30-04-2020       | 30-04-2020   |                   | ×                  | shopware AG                 | /   | 0     | _ |
| Mijn aankopen    | E Gedeïnstalleerd (12 Plugins)   |               |                  |              |                   |                    |                             |     |       |   |
| Management       | Cron                             | 1             |                  |              |                   |                    | shopware AG                 | /   | 0     | _ |
| Home             | TronBirthday                     | 1             |                  |              |                   |                    | shopware AG                 | /   | 0     |   |
| Geinstalleerd    | 1 CronRating                     | 1             |                  |              |                   |                    | shopware AG                 | /   | 0     |   |
| Updates          | 2 CronStock                      | 1             |                  |              |                   |                    | shopware AG                 | /   | 0     |   |
|                  | Erweitertes Menü                 | 1             |                  |              |                   |                    | shopware AG                 | /   | 0     |   |
|                  | Republication                    | 1             |                  |              |                   |                    | shopware AG                 | /   | 0     |   |
| Recommendation   | TagCloud                         | 1             |                  |              |                   |                    | shopware AG                 | /   | 0     |   |
| Newcomer         | Debug                            | 1.0.0         |                  |              |                   |                    | shopware AG                 | /   | 0     |   |
| Highlights       | CronProductExport                | 1.0.0         |                  |              |                   |                    | shopware AG                 | /   | 0     |   |
| Themes           | CronRefresh                      | 1.0.0         |                  |              |                   |                    | shopware AG                 | /   | 0     |   |
| Special offer    | PayPal                           | 2.6.5         |                  |              |                   |                    | shopware AG                 | /   | 0     |   |
| Licenses         | - DHL Parcel voor Shopware 5     | 1.0.0         |                  |              |                   |                    | DHL Parcel                  | /   |       | v |
| Extensions       | 🖷 🕴 Pagina 🧵 van 1   🕨           | ▶    🥥        |                  |              | Veilige<br>modus: | Getoond 1 - 18 van | 18 Producten per<br>pagina: |     | 20000 | - |

Nu kunt u de koppeling instellen door op het potlood te klikken naast het plusje.

|              | \$          |              |   |        |
|--------------|-------------|--------------|---|--------|
|              |             | Uitschakelen |   |        |
|              |             |              |   |        |
|              |             |              |   |        |
|              |             |              |   |        |
|              |             |              |   |        |
| Configuratio |             |              |   |        |
|              |             |              |   | _      |
| A - 41-1-1-1 |             |              |   | 1      |
| Active:      | Geactiveerd |              |   |        |
| Weblook OKL. |             |              |   |        |
|              |             |              |   | pslaan |
|              |             |              | 3 |        |

Zet de koppeling op 'Geactiveerd' (1) en vul in de placeholder (2) bij 'Webhook URL' uw unieke URL in uit stap 1 in (3) Sla de gegevens op en de koppeling is gemaakt.

## Stap 3 – labels printen vanuit Shopware 5

Hoera! Labels printen is nu een eitje. Voor elke bestelling maakt My DHL Parcel automatisch een conceptlabel aan. Met de bewerkknop kunt u elk label aanpassen en uw voorkeuren en verzendopties kiezen. U kunt ook standaard opties kiezen, bijvoorbeeld altijd een retourlabel of handtekening bij ontvangen. Er is een handleiding voor <u>My DHL Parcel</u> beschikbaar.

## Stap 4 – bezorgopties (optioneel) in Shopware 5

Verbeter de bestelervaring van uw online shoppers met bezorgopties, zoals thuis- of avondbezorging of niet bij de buren bezorgen. Ga naar het menu Instellingen/Verzendkosten en voeg bezorgopties toe via het plusje. Stel de volgende gegevens in:

- 1. Titel van de bezorgopties (zie opties hieronder).
- 2. In welke shop(s) u de bezorgoptie wilt tonen.
- 3. De sortering van de bezorgoptie in de check-out.

- 4. Hoe u de kosten wilt berekenen. In onderstaand voorbeeld zijn de kosten per gewicht van de bestelling ingesteld.
- 5. Stel de kosten in door op het veld onder 'verzendingskosten' te klikken. Voeg eventueel extra staffels toe.
- De bezorgopties 'avond' en 'niet bij buren' zijn alleen mogelijk voor Nederlandse consumenten. Selecteer in de tab Landselectie 'Nederland' voor de opties die alleen mogelijk zijn voor Nederlandse shoppers.
- 7. Sla de wijzigingen op.

|                                   | n                                                              |                                                                      |                                  |                                  | 86       |
|-----------------------------------|----------------------------------------------------------------|----------------------------------------------------------------------|----------------------------------|----------------------------------|----------|
| Configuratie –                    |                                                                |                                                                      |                                  |                                  |          |
| Naam:                             | DHL Avondbezorging                                             |                                                                      | Shop:                            | DHL Demoshop                     | 2        |
| Beschrijving:                     | DHL Avondbezorging                                             | ۲                                                                    | Klantengroep:                    | Alle groepen                     | -        |
|                                   |                                                                |                                                                      | Verzendingskostenbereke          | Gewicht                          | 4        |
| Tracking-URL:                     |                                                                | ۲                                                                    | Verzendingskostenvrij            | Nooit                            | <u>^</u> |
| Commentaar:                       |                                                                |                                                                      | vanar:<br>Verzendingstype:       | Standaardverzendingswijze        | -        |
| Sortering:                        | 2                                                              | 3 ÷                                                                  | Betalingswijzetoeslag:           | Als eigen winkelmandjespositie   | -        |
| Actief:                           | ~                                                              |                                                                      | Belastingtarief:                 | Hoogste belastingtarief          | - 0      |
|                                   |                                                                |                                                                      |                                  |                                  |          |
| rzendingskosten                   | Betalingswijzeselectie                                         | 6<br>Landselectie Categorieën blokkeren                              | Geavanceerde instellinge         | n Vrije tekstvelden              |          |
| rzendingskosten                   | Betalingswijzeselectie<br>Tot                                  | Categorieën blokkeren<br>Verzendingsko                               | Geavanceerde instellinge         | n Vrije tekstvelden<br>Factor(%) |          |
| rzendingskosten                   | Betalingswijzeselectie<br>Tot<br>10                            | Categorieën blokkeren<br>Verzendingsko<br>5                          | Geavanceerde instellinge<br>sten | n Vrije tekstvelden<br>Factor(%) | •        |
| rzendingskosten<br>11             | Betalingswijzeselectie<br>Tot<br>10<br>20                      | Categorieën blokkeren<br>Verzendingsko<br>5<br>6<br>5                | Geavanceerde instellinge<br>sten | n Vrije tekstvelden<br>Factor(%) | 0        |
| rzendingskosten<br>)1<br>)1       | Betalingswijzeselectie<br>Tot<br>10<br>20<br>50                | Categorieën blokkeren<br>Verzendingsko<br>5<br>6<br>7                | Geavanceerde instellinge<br>sten | n Vrije tekstvelden<br>Factor(%) | 0        |
| rzendingskosten<br>11<br>11<br>11 | Betalingswijzeselectle<br>Tot<br>10<br>20<br>50<br>willekeurig | Categorieën blokkeren<br>Verzendingsko<br>5<br>6<br>5<br>7<br>7<br>8 | Geavanceerde instellinge<br>sten | n Vrije tekstvelden<br>Factor(%) | 000000   |

#### Titels voor de bezorgopties

U kunt kiezen uit de volgende teksten voor uw check-out. <u>Gebruik exact één of meerdere van deze</u> <u>teksten</u>. Alleen dan kan My DHL Parcel de bezorgoptie herkennen en automatisch op het label aanmaken:

| Nederlandse teksten                      | Engelse teksten                   | Franse teksten                              |  |
|------------------------------------------|-----------------------------------|---------------------------------------------|--|
| Avondbezorging                           | Evening delivery                  | Livraison le soir                           |  |
| DHL Avondbezorging                       | DHL Evening delivery              | DHL - Livraison le soir                     |  |
| Niet bij de buren bezorgen               | No neighbor delivery              | Ne pas livrer aux voisins                   |  |
| DHL Niet bij de buren bezorgen           | DHL No neighbor delivery          | DHL - Ne pas livrer aux voisins             |  |
| Niet bij buren, in de avond bezorgen     | No neighbor, evening delivery     | Ne pas livrer aux voisins, ni le soir       |  |
| DHL Niet bij buren, in de avond bezorgen | DHL No neighbor, evening delivery | DHL - Ne pas livrer aux voisins, ni le soir |  |
| In de avond, niet bij buren bezorgen     | Evening, no neighbor delivery     | Livraison le soir, pas aux voisins          |  |
| DHL In de avond, niet bij buren bezorgen | DHL Evening, no neighbor delivery | DHL - Livraison le soir, pas aux voisins    |  |
| Dichtstbijzijnde DHL ServicePoint        | Closest DHL ServicePoint          | DHL ServicePoint le plus proche             |  |
| Dichtstbijzijnde DHL punt                | Closest DHL location              | Point DHL le plus proche                    |  |
| Dichtstbijzijnde DHL afhaalpunt          | Closest DHL pickup point          | Point d'enlèvement DHL le plus proche       |  |
| DHL ServicePoint                         | DHL ServicePoint                  | DHL ServicePoint                            |  |
| DHL punt                                 | DHL location                      | Point DHL                                   |  |
| DHL afhaalpunt                           | DHL pickup point                  | Point d'enlèvement DHL                      |  |